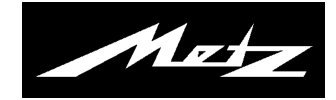

# Bedienungsanleitung zur

## **DVB-C Sendersuche**

für TV-Geräte mit der Typenbezeichnung "TW", "TX", "TZ" und "TY"

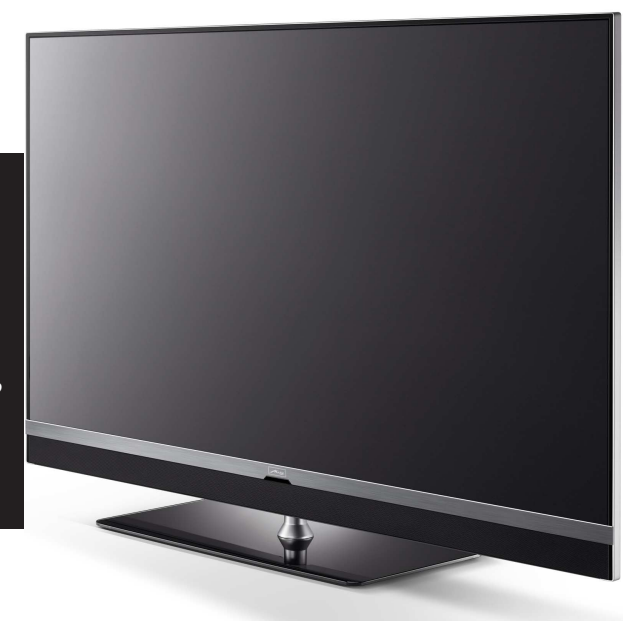

www.metz-ce.de

U1501\_40103\_01

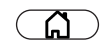

| Funktionsi     | ibersicht       | 20:10<br>Anleitung |                 |
|----------------|-----------------|--------------------|-----------------|
| TV 🔄           | Aufnahmen Avaiv | Ralio              | Internet Portal |
| Videos         | Fotos           | Musik              |                 |
| HDMI           | USB             | Analog             | Netzwerk        |
| Anleitung      | USB abmelden    |                    |                 |
| Autom. Ein/Aus | Kindersicherung | Menü               |                 |

ОК

Image: Bei einer Senderumstellung durch Ihren Kabelanbieter empfehlen wir Ihnen vor demStart eines Sendersuchlaufes das TV-Gerät auf den werkseitigen Auslieferzustandeinzustellen.

### Werkseinstellungen herstellen

- Taste 🕜 drücken und die "Funktionsübersicht" aufrufen.
- Mit der Cursortaste die Kachel "Menü" anwählen und Taste  $\Box K$  drücken.

| Menü         |                   | 20:10<br>ANLEITUNG |           |
|--------------|-------------------|--------------------|-----------|
| Bild         | Ton               | Netzwerk           | AV Geräte |
| TV Sender e  | Radio Senderliste |                    |           |
|              | ndersicherung     | Untertitel         | Service   |
| Konfiguratio | n Bluetooth®      |                    |           |
| Satellit     | Kabel             | Terrestrisch       | Analog TV |

 Konfiguration
 \* \* \* EXPERTE

 BEDIENUMFANG
 ANLETUNG

 Sprache
 CL-Dialog über:
 Initialisierung durchführen

 Land
 Deutschland
 Fernbedienung

 Bedienung
 Werkseinstellungen

 Startverhalten
 ZuRÜCK

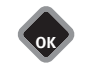

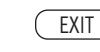

- Mit der Cursortaste die Kachel "Konfiguration" anwählen und Taste 🛛 K drücken.
- Mit der Cursortaste im Kontextmenü "Bedienung" anwählen und Taste 🛛 K drücken.
- Mit der Cursortaste im Kontextmenü "Werkseinstellungen" anwählen und Taste DK drücken.
- Taste **DK** drücken und die Initialisierung ausführen. Alle Senderlisten werden gelöscht und das TV-Gerät wird in den werksseitigen Auslieferungszustand versetzt.
- Nach der Initialisierung das TV-Gerät mit dem Netzschalter am TV-Gerät ausschalten.

### Sendersuche neu starten

- Schalten Sie das TV-Gerät mit dem Netzschalter ein.
- Treffen Sie mit der Cursortaste im automatisch erscheinenden Menü die für Sie zutreffende Auswahl und bestätigen diese mit der Taste **DK**.
- Mit der Cursortaste die Empfangsarten ansteuern die bei Ihnen <u>micht</u> vorliegen und Taste CK drücken. Der Haken verbleibt dann nur noch bei der Ihnen vorliegenden Empfangsart "Kabel".
- Mit der Cursortaste Weiter anwählen und Taste 🛛 K drücken.
- Mit der Cursortaste Nur unverschlüsselte oder Alle auswählen und Taste **DK** drücken.
- Der Sendersuchlauf startet.

Die gefundenen Sender werden in den TV Senderlisten "Alle TV Sender" und in der "TV Liste 1" abgespeichert. Die Inhalte beider Listen sind gleich.

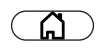

| <u>Funktionsi</u> | ibersicht       | 20:10<br>ANLEITUNG |                 |
|-------------------|-----------------|--------------------|-----------------|
|                   | Aufnahmen Avit  | Radio              | Internet Portal |
| Videos            | Fotos           | Musik              |                 |
| HDMI              | USB             | Analog             | Netzwerk        |
| Anleitung         | USB abmelden    |                    |                 |
| Autom. Ein/Aus    | Kindersicherung | Menü               |                 |

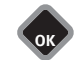

| Menü           |                  | 20:10<br>ANLEITUNG |           |
|----------------|------------------|--------------------|-----------|
| Bild           | Ton              | Netzwerk           | AV Geräte |
|                | adio Senderliste |                    |           |
| IV Senderliste | Indersicherung   | Untertitel         | Service   |
| Konfiguration  | Bluetooth®       |                    |           |
| Satellit       | Kabel            | Terrestrisch       | Analog TV |
|                |                  |                    |           |

| TV Liste 1       | V Senderlist<br>■ ANLEITUNG  | e Alle TV Sender |
|------------------|------------------------------|------------------|
| 0                | Block markieren              | 1 Das Erste HD   |
| 1 Das Erste HD   | Markierungen                 | 2 ZDF HD         |
| 2 ZDF HD         | entfernen                    | 3 BR Nord HD     |
| 3 BR Nord HD     | Entfernen                    | 4 SAT.1          |
| 4 SAT.1          | Verschieben                  | 5 RTL Television |
| 5 RTL Television | EPG Ein / Aus                | 6 RTL2           |
| 6 RTL2           | Kindersicherung<br>Ein / Aus | 7 ProSieben      |
| 7 ProSieben      | Details                      | 8 WDR HD Aachen  |
| 8 WDR HD Aachen  | Suche Name                   | 9 SIXX           |
| 9 SIXX           | Exportieren                  | 10 hr HD         |

#### Favoritenliste erstellen

Die linke Liste können Sie selbst gestalten (Favoritenliste), in dem Sie Sender verschieben oder löschen.

Die rechte Liste zeigt alle gefundenen Sender und kann nicht verändert werden.

- Taste 🖾 drücken und die "Funktionsübersicht" aufrufen.
- Mit der Cursortaste die Kachel "Menü" anwählen und Taste 🗖 K drücken.
- Mit der Cursortaste die Kachel "TV Senderlisten" oder "Radio Senderlisten" anwählen und Taste **DK** drücken.
- $\bullet$  Rote Taste 0 drücken, mit der Cursortaste "Liste hinzufügen" anwählen und Taste  $\Box K$  drücken.
- Mit der eingeblendeten virtuellen Tastatur (Modellabhängig) einen neuen Namen für die Liste vergeben und mit der grünen Taste 🕥 übernehmen.
- TV-Sender, die in die neue Liste übernommen werden sollen, in der rechten Liste "Alle TV Sender" anwählen und Taste DK drücken. Die Sender werden markiert.

#### **Block markieren**

- Mit der Cursortaste den ersten Programmplatz, des gewünschten Blocks, ansteuern und mit **DK** markieren.
- Mit der Cursortaste den letzten Programmplatz, des gewünschten Blocks, ansteuern und mit **DK** markieren.
- Mit der Cursortaste in die mittlere Kommandospalte wechseln und "Block markieren" anwählen und Taste **DK** drücken. Der Senderblock wird markiert.
- Mit der Cursortaste "Hinzufügen" anwählen und Taste **DK** drücken. Die markierten Sender werden in die neue Liste übertragen.
- Mit der gelben Taste 🗊 und der roten Taste 🔞 können Sie zwischen den Listen umschalten.

#### Sender innerhalb einer Liste verschieben

- Das Verschieben von Sendern ist prinzipiell nur in der Liste auf der linken Seite möglich.
- Taste 🛆 drücken und die "Funktionsübersicht" aufrufen.
- Mit der Cursortaste die Kachel "Menü" anwählen und Taste DK drücken.
- Mit der Cursortaste die Kachel "TV Senderliste" oder "Radio Senderliste" anwählen und Taste **DK** drücken.
- Bei eingeblendeten TV Senderlisten die rote Taste 🛈 drücken und mit der Cursortaste eine Favoritenliste (Modellabhängig) auswählen.
- Taste **DK** drücken und die ausgewählte Favoritenliste aufrufen (Modellabhängig).
- Mit der Cursortaste den Sender anwählen, der verschoben werden soll.
- Taste **DK** drücken und den Sender markieren.
- Mit der Cursortaste in die mittlere Kommandospalte wechseln, "verschieben" ansteuern und Taste **DK** drücken.

Wählen Sie mit der Cursortaste die Position aus, wo der Sender eingefügt werden soll.

Taste **DK** drücken und den Sender an diese neue Position verschieben.

Alternativ mit der Cursortaste in die mittlere Kommandospalte "Hier einfügen" anwählen und Taste **DK** drücken.

In der Senderliste können gleichzeitig auch mehrere Sender verschoben werden, siehe "Block markieren" auf vorangehenden Seite.

#### Sender löschen

- Das Löschen von Sendern ist prinzipiell nur in der Liste auf der linken Seite möglich.
- Rote Taste 🔞 drücken und mit der Cursortaste eine Favoritenliste auswählen (Modellabhängig).
- Taste **IK** drücken und die ausgewählte Favoritenliste aufrufen (Modellabhängig).
- Mit der Cursortaste den Sender anwählen, der gelöscht werden soll.
- Taste **DK** drücken und den Sender markieren.
- Mit der Cursortaste in die mittlere Kommandospalte wechseln.
- $\bullet$  Mit der Cursortaste "Entfernen" anwählen und Taste  $\Box K$  drücken.
- IN der Senderliste können gleichzeitig auch mehrere Sender gelöscht werden, siehe "Block markieren" auf vorangehende Seite.

Änderungen aufgrund des technischen Forschritts und Irrtümer vorbehalten !